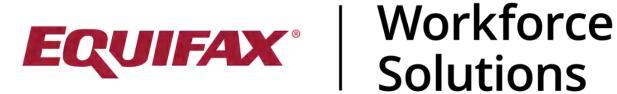

## Multi-Factor Authentication for HR Users

The Multi-Factor Authentication (MFA) option available in ICM will allow users to mandate more secure access needs for their HR User portals on a company by company basis. MFA is an additional layer of access security that requires a secondary factor of authentication in order to login to a site.

This feature is available to all ICM users who wish to enable it. Please contact the customer support team to activate this feature.

### Turning On/Off MFA in Firm Administration

Once enabled for the firm, ICM users may turn the feature on or off as they determine is necessary for their organization on a Company by Company basis. To turn the MFA feature on for HR users, the following steps must be completed by someone who has administrative access:

- 1. Sign into the ICM application.
- 2. From the Dashboard screen, click the name displayed in the upper right.
- 3. Click Administrative Settings from the dropdown menu that appears.

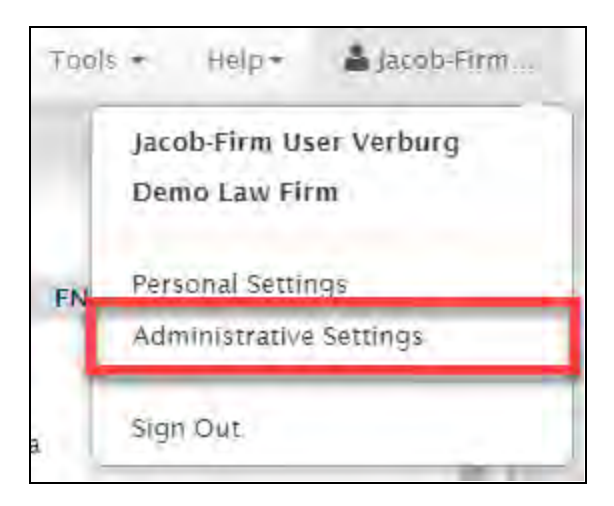

- 4. Click the **Security** tab.
- 5. Select **Yes** next to the **Allow MFA for HR** option:

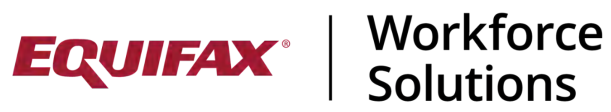

|                  | Notices                                                       | Addresses<br>Phones                                                                                                    | Users                                                                         | Templates                                                       | Billing<br>Setup           | Processes    | s Divisions<br>Companie | Custom<br>Fields | Choice<br>Lists | External<br>Firms | LLX<br>Data | Global |              |
|------------------|---------------------------------------------------------------|----------------------------------------------------------------------------------------------------|-------------------------------------------------------------------------------|-----------------------------------------------------------------|----------------------------|--------------|-------------------------|------------------|-----------------|-------------------|-------------|--------|--------------|
| General S        | ettings                                                       | Consultation/ We                                                                                                    | bcapture                                                                      | Document S                                                      | Settings                   | Security     | FN Module               | Reminders        | Case Setup      | Questio           | onnaire     | Forms  | FN Interface |
| HR Interfa       | ce App                                                        | 5                                                                                                    |                                                                               |                                                                 |                            |              |                         |                  |                 |                   |             |        |              |
| ecurity          |                                                               |                                                                                                    |                                                                               |                                                                 |                            |              |                         |                  |                 |                   |             |        |              |
| Char             | ige FN/HF                                                     | R Passwords E                                                                                                    | very: 0                                                                       | Days (0 =                                                       | No char                    | nge required | 1)                      |                  |                 |                   |             |        |              |
| Change           | Firm Use                                                      | r Passwords E                                                                                                    | very: 0                                                                       | Days (0 =                                                       | No char                    | nge required | i)                      |                  |                 |                   |             |        |              |
|                  | Prevent                                                       | user from reus                                                                                                    | sing a                                                                        | -                                                               |                            |              |                         |                  |                 |                   |             |        |              |
| 1                | password                                                      | entered in the                                                                                                    | past: 0                                                                       | password                                                        | 1s (0 = No                 | o change re  | quired, Max :           | = 100)           |                 |                   |             |        |              |
| Max pa           | issword ch                                                    | nanges in a 24                                                                                                    | hour 0                                                                        | (0 = No lii                                                     | mit, Cann                  | not be more  | than number             | entered in p     | ast passwor     | d prevent         | ion setti   | na.)   |              |
|                  |                                                               | 0                                                                                                    |                                                                               |                                                                 |                            |              |                         |                  |                 |                   |             |        |              |
|                  | and Dece                                                      | word Informat                                                                                                    | ion in                                                                        |                                                                 |                            |              |                         |                  |                 |                   |             |        |              |
| S                | Send Pass                                                     | word Informat<br>Separate E                                                                                                    | ion in<br>-mail:                                                              | Yes 🖲 No                                                        |                            |              |                         |                  |                 |                   |             |        |              |
| e.               | Send Pass<br>Logi                                             | word Informat<br>Separate E                                                                                                    | ion in<br>-mail: O                                                            | Yes 💿 No<br>0 min                                               |                            |              |                         |                  |                 |                   |             |        |              |
| Se               | Send Pass<br>Logi<br>t Privilege                              | word Informat<br>Separate E<br>In Session Times for Editing N                                                                          | ion in<br>-mail: O<br>neout: 18<br>lotes: St.                                 | Yes • No<br>0 min<br>andard User                                | r Privilege                | es           | ~                       |                  |                 |                   |             |        |              |
| Set              | Send Pass<br>Logi<br>t Privileges<br>Privileges               | word Informat<br>Separate E<br>In Session Tim<br>Is for Editing N<br>for Deleting N                                                    | ion in<br>-mail:<br>neout: 18<br>lotes: St<br>lotes: St                       | Yes  No min andard User                                         | r Privilege<br>r Privilege | es<br>es     | <b>&gt;</b>             |                  |                 |                   |             |        |              |
| Set<br>Use       | Send Pass<br>Logi<br>t Privilege<br>Privileges<br>e SurelD S  | word Informat<br>Separate E<br>In Session Tim<br>Is for Editing N<br>for Deleting N<br>Secondary Sec                                   | ion in<br>-mail: O<br>leout: 18<br>lotes: St<br>lotes: St<br>curity: O        | Yes  No min andard User andard User                             | r Privilege<br>r Privilege | 85           | <b>v</b>                |                  |                 |                   |             |        |              |
| Se<br>Set<br>Use | Send Pass<br>Logi<br>t Privileges<br>Privileges<br>e SureID S | word Informat<br>Separate E<br>In Session Tim<br>Is for Editing N<br>for Deleting N<br>Secondary Sec<br>Allow MEA for                  | ion in<br>mail:<br>leout: 18<br>lotes: St<br>lotes: St<br>curity: O           | Yes No<br>min<br>andard User<br>andard User<br>Yes No           | r Privilege<br>r Privilege | 85<br>85     | <b>v</b>                |                  |                 |                   |             |        |              |
| Se<br>Set<br>Use | Send Pass<br>Logi<br>t Privilege<br>Privileges<br>e SureID S  | word Informat<br>Separate E<br>In Session Tim<br>Is for Editing N<br>for Deleting N<br>Secondary Sec<br>Allow MFA fo                   | ion in<br>mail:<br>lotes: St<br>lotes: St<br>curity: O                        | Yes  No min andard User andard User Yes No Yes No Yes No        | r Privilege<br>r Privilege | es<br>es     | <b>&gt;</b>             |                  |                 |                   |             |        |              |
| Se<br>Set<br>Use | Send Pass<br>Logi<br>t Privilege<br>Privileges<br>e SureID S  | word Informat<br>Separate E<br>In Session Tim<br>Is for Editing N<br>for Deleting N<br>Secondary Sec<br>Allow MFA for<br>Allow MFA for | ion in<br>mail:<br>lotes: St<br>lotes: St<br>curity: O<br>nr FN: O<br>r HR: O | Yes  No min andard User andard User Yes No Yes No Yes No Yes No | r Privilege<br>r Privilege | 85<br>85     | ×<br>×                  |                  |                 |                   |             |        |              |

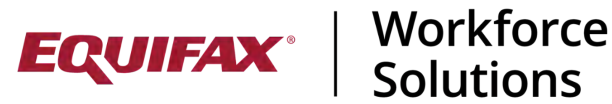

### **Company Level MFA Control**

To activate or modify MFA settings at the Company level, please proceed with the following steps:

- 1. Sign into ICM.
- 2. Click **Companies** in the left hand navigation module.

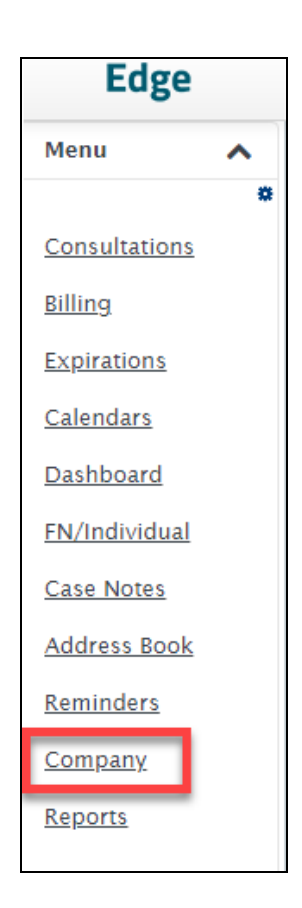

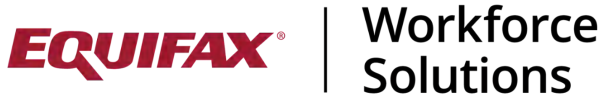

3. Click the desired company name under the **Company** column.

| Company      |                 |                 | Jump        |                |           |               |
|--------------|-----------------|-----------------|-------------|----------------|-----------|---------------|
| A Medina Com | pany Restricted | <u>Contacts</u> | <u>Jobs</u> | <u>Billing</u> | <u>FN</u> | <u>Groups</u> |
| Label Branch |                 | <u>Contacts</u> | <u>Jobs</u> | <u>Billing</u> | <u>FN</u> | <u>Groups</u> |

4. Under the **General** tab select **Yes** or **No** next to the **Require MFA for HR Login** option.

| 🔾 Yes 🔍 No |
|------------|
| 🔾 Yes 🔍 No |
| ⊙Yes ⊖No   |
| 🔾 Yes 🔍 No |
| ⊙Yes ○No   |
|            |

Selecting **Yes** will apply MFA login requirements to all HRs existing within the selected company.

Selecting **No** will disable MFA and setup instructions will not appear to all HRs linked to the selected company

5. Click **Update Info** in the lower right to save.

When an HR User signs into their portal after these steps are taken, they will be prompted with steps to complete MFA setup.

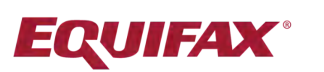

# **EQUIFAX** | Workforce Solutions

## **Immigration Case Management**

### **MFA Experience on the HR Portal**

After multi-factor authentication is enabled by a firm administrator, HR User users will be shown a pop-up message the next time they attempt to login.

| EQUIFAX         | Workforce<br>Solutions                                                                                               |
|-----------------|----------------------------------------------------------------------------------------------------|
| Immigration Cas | se Management                                                                                                    |
| You are RE      | QUIRED to set up Multi-Factor Authentication!                                                                        |
| Please follo    | ow the steps below:                                                                                                  |
| 1. Insta        | all an Authenticator app of your choice on your phone.                                                               |
| 2. Onc          | e you are inside the app, tap the '+' button and select 'Scan QR Code'.                                              |
| 3. Your scre    | Phone will now be in "scanning" mode. When you are in this mode, scan the QR code displayed on this<br>en.           |
| 4. Onc<br>click | e you have scanned the QR code, enter the 6-digit code displayed on the app in the text box below and<br>"Validate'. |
|                 |                                                                                                    |
|                 | QR Code                                                                                                    |
|                 |                                                                                                    |
|                 |                                                                                                    |
|                 |                                                                                                    |
|                 |                                                                                                    |

- Please note, this pop-up will appear after the HR user has agreed to terms of service.
- In addition, this pop-up will not appear if a firm user is utilizing the Login as HR function within ICM.

The pop-up will feature a QR code and the following instructions for the HR User:

| "You are REQUIRED to set up Multi-Factor Authentication!                                        |  |
|-------------------------------------------------------------------------------------------------|--|
| Please follow the steps below:<br>1. Install an Authenticator app of your choice on your phone. |  |

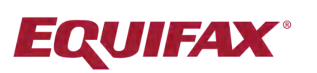

- 2. Once you are inside the app, tap the '+' button and select 'Scan a QR Code.'
- 3. Your phone will now be in 'scanning' mode. When you are in this mode, scan the QR code displayed on this screen.
- 4. Once you have scanned the barcode, enter the 6-digit code displayed on the app in the text box below and click on Validate. "

Once the user completes the setup process by entering the 6 digit code from their authenticator app, they will be logged out of the system and asked to login again:

|                      | User Name  |
|----------------------|------------|
|                      | 1          |
|                      | Password   |
|                      | I          |
|                      | Login      |
|                      | View Terms |
| Having Difficulty?   |            |
| - Forgot my Password |            |

After completing the login and password step after logout, the User will be presented with the MFA code entry screen. This step will be required after every subsequent login attempt going forward:

| EQUIFAX        | Workforce<br>Solutions                                                        |
|----------------|-------------------------------------------------------------------------------|
| Immigration Ca | se Management                                                                 |
| Please ente    | er the 6-digit authentication code displayed on your Authenticator and below  |
| Flease ente    | in the o-digit authentication code displayed on your Authenticator app below. |

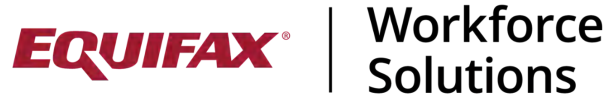

The HR user may not close out or otherwise circumnavigate the MFA pop-up until the validation steps are completed.

### HR User steps to set up MFA

Via the instructions on the pop-up, HR users are advised to install the authenticator application of their choice to a mobile device. There are many available options including Google Authenticator, Microsoft Authenticator, LastPass Authenticator, and many more.

There is no preferred authenticator for use in conjunction with the ICM MFA ۲ feature.

After a HR has installed an authenticator application to their chosen device and has opened it, they will have the option to scan a QR code. The HR must then scan the QR code displayed within the MFA pop-up in their portal.

Once successfully scanned, the HR should be given a corresponding numeric code displayed on their mobile device. They must enter this in the Verify field within the MFA pop-up and click Validate to proceed.

 Code for validation will appear as 'WelcomeClient' depending on the authenticator app used.

Example image:

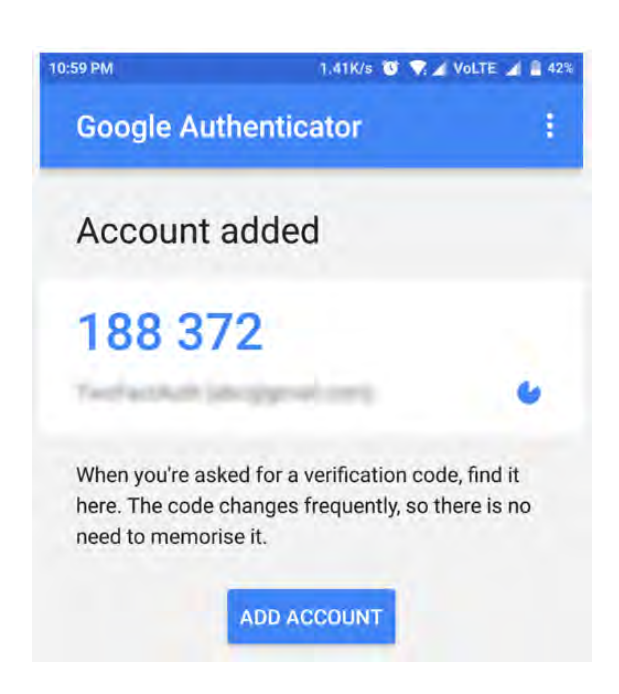

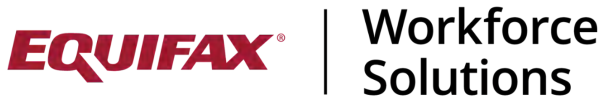

Please note, the validation code will be refreshed after a certain amount of time within the authenticator app. This is expected behavior. If a HR user gets a 'validation failed' message, they may simply enter in the latest numeric code the authenticator app has provided.

Once successfully validated, HR users will be able to access their HR Portal. After signing out, HR users will be prompted to enter the validation code in their corresponding application, in addition to their sign in credentials moving forward.

|                                                                                                    | User Name |
|----------------------------------------------------------------------------------------------------|-----------|
|                                                                                                    | Password  |
|                                                                                                    | Login     |
| Having Difficulty?                                                                                            |           |
| Forgot my Password     Login Instructions     Maintenance Schedule     Additional Help     Bookmark this Page |           |

| EQUIFAX        | Workforce<br>Solutions                                                       |
|----------------|------------------------------------------------------------------------------|
| Immigration Ca | se Management                                                                |
|                |                                                                              |
| Please ente    | er the 6-digit authentication code displayed on your Authenticator and below |